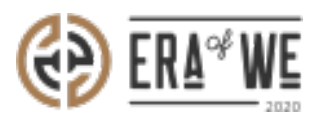

FAQ > Micro-Roaster > Team management > How do I Invite a New Member?

How do I Invite a New Member? Nehal Gowrish - 2021-09-14 - Team management

## Nenal Gowrish - 2021-09-14 - Team manager

## **BRIEF DESCRIPTION**

The

Era of We application allows you to manage and keep track of your team members with a cli ck of a button. In this documentation, you will understand how to invite a new member.

## **STEP BY STEP GUIDE**

Step 1: Log in to your admin account, click on the 'Add team member' button at the topright corner of the interface.

| € ERA®WE  | Q Se       | arch               |                  |              |                         | ≙+                        | Anna Nordström -<br>Support Admin |
|-----------|------------|--------------------|------------------|--------------|-------------------------|---------------------------|-----------------------------------|
| Dashboard | Sourcing ~ | Order management ~ | Inventory $\sim$ | E-commerce ~ | Sales management $\lor$ | Brand & experience $\lor$ | Team management $\vee$            |
|           |            |                    |                  |              |                         |                           |                                   |

Step 2: Click on the 'Invite new member(s)' button

| (          | €) <u>era</u> ®w                    | Q Search                                                                                                 |                     |                                 | 0                      | * 🗇 🐠 Anna Nordström -<br>Support Admin |
|------------|-------------------------------------|----------------------------------------------------------------------------------------------------|---------------------|---------------------------------|------------------------|-----------------------------------------|
|            | Dashboard                           | Sourcing - Order manage                                                                                  | ment ~ Inventory ~  | E-commerce - Sales management   | Brand & experience     | <ul> <li>Team management ~</li> </ul>   |
|            |                                     |                                                                                                    |                     |                                 |                        |                                         |
|            | Home<br>Add tr<br>Select r<br>State | People > Manage roles       eam member(s) Sourcing       nembers to add to the role       us        Role | ~                   |                                 | Q Search by name, role | Invite new member(s)                    |
|            |                                     | Name                                                                                                    | Last login          | Email                           | Status                 | All Roles 🗸                             |
|            |                                     | Anna Nordström                                                                                           | 20/05/2021 12:24 PM | satyanarayana.murthy@nordsud.se | Active                 | Support Admin, Cupping<br>Admin         |
|            |                                     | vijaysimha challa                                                                                        |                     | vijay1@gmail.com                | • Disabled             | Support Admin, Accounts, +2             |
|            |                                     | New Roaster                                                                                              |                     | newroaster@ro.com               | Active                 | Sourcing, Tjenas, +2                    |
|            |                                     | Jacob Huri                                                                                               |                     | vetrivel.a@terralogic.com       | Active                 | Sourcing, Accounts, +2                  |
| $\bigcirc$ |                                     | Roaster User1                                                                                            |                     | roasteruser1@ro.com             | Active                 | Sales and Marketing,<br>Support Admin   |

## Step 3: On

the invite new member page, enter the name into the 'Name' field and work email address i nto the 'email' field.

| C Search                                  |                                     |                                                            | ≙⁺                                     | Anna Nordström -<br>Support Admin |
|-------------------------------------------|-------------------------------------|------------------------------------------------------------|----------------------------------------|-----------------------------------|
| Dashboard Sourcing - Order                | management ~ Inventory ~ E-commerce | $\scriptstyle{\lor}$ Sales management $\scriptstyle{\lor}$ | Brand & experience $\scriptstyle \lor$ | Team management ~                 |
| Home > People > Manage r                  | oles<br>ourcing ✓                   |                                                            |                                        |                                   |
| Name*                                     | Enter work e-mail addr              | ess*                                                       |                                        |                                   |
| Enter your full name                      | you@example.com                     |                                                            |                                        |                                   |
| + Add another member                      |                                     |                                                            |                                        |                                   |
| Cancel Send Invites                       |                                     |                                                            |                                        |                                   |
|                                           |                                     |                                                            |                                        |                                   |
| About us                                  | Help and support:                   |                                                            |                                        | €D ERA <sup>∞</sup> WE            |
| General Terms and Conditions User         | support@eraofwe.com                 |                                                            |                                        | 200                               |
| General Terms and Conditions Legal Entity |                                     |                                                            |                                        |                                   |
| rivacy policy<br>pokie policy             |                                     |                                                            |                                        |                                   |

Roasters can invite multiple users at once by clicking on the 'Add another member' button.

| Home > People > Manage roles |                            |
|------------------------------|----------------------------|
| Name*                        | Enter work e-mail address* |
| Enter your full name         | you@example.com            |
| + Add another member         |                            |

Step 4: Click on the 'Send invites' button to invite a new member.

| Name*                | Enter work e-mail address* |  |
|----------------------|----------------------------|--|
| Enter your full name | you@example.com            |  |

Thus, you can invite a new member as a roaster.

"If you still have any queries, then please feel free to connect with our support team."